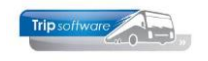

# Inkoopassistent

De functie *Inkoopassistent* is een **optionele module** die gemaakt is voor organisaties die gebruik maken van de *Financiële administratie* van Trip NT. Facturen die als PDF zijn ontvangen, kunnen worden ingelezen in Trip NT. Hieraan zijn wel een aantal voorwaarden aan verbonden.

### ALGEMENE INSTELLING

In Onderhoud tabellen AaFinancieel (onder Systeembeheer, Basisinstellingen Trip) dient u bij parameter db08 Document soort(en) inkoopnota: "faci" in te vullen. Als u een inkoopfactuur opslaat via Relatiebeheer, dan worden deze gezien als niet verwerkte inkoopnota's (kleine rode hint bij het document). In Koppeling inkoopnota's (Dagboeken) worden deze zichtbaar en zijn daar alsnog te verwerken.

| Onderhou    | d tabellen AaFinancieel                                              |                                                                                                    |               |                                |                               | A)                                                             |
|-------------|----------------------------------------------------------------------|----------------------------------------------------------------------------------------------------|---------------|--------------------------------|-------------------------------|----------------------------------------------------------------|
| Teksten BTV | Parameters Debiteuren Crediteuren Debiteurgroepen Credite            | urgroepen                                                                                                    |               |                                |                               |                                                                |
| Code        | Omschrijving                                                         | Waarde                                                                                                    |               | ^                              |                               |                                                                |
| as05        | Document Definitie Betalingen salarissen                             | finsalarissen                                                                                                    |               |                                |                               |                                                                |
| as06        | Danhoek bank                                                         | 1001                                                                                                    |               |                                |                               |                                                                |
| as07        | Verwerking via electronisch bankieren (0=nee, 1=ia)                  | 1                                                                                                    |               |                                |                               |                                                                |
| ba01        | Verwerken journaalpost (0=nee, 1=ja)                                 | 1                                                                                                    |               |                                |                               |                                                                |
| bg01        | BTW rubrieken tab 8 (1=ia)                                           |                                                                                                    |               |                                |                               |                                                                |
| d01         | Selectie crediteuren (0=geen, 1=op ID)                               | 1                                                                                                    |               |                                |                               |                                                                |
| d02         | Automatische betaling omschrijving                                   | Uw ref. < <fincreop factuu<="" td=""><td>rRef&gt;&gt;</td><td></td><td></td><td></td></fincreop>                                 | rRef>>        |                                |                               |                                                                |
| d03         | Controle grootboekmutaties (1=betalingen)                            | 1                                                                                                    |               |                                |                               |                                                                |
| ci04        | Standaard betaaltermijn (dagen)                                      | 0                                                                                                    |               |                                |                               |                                                                |
| ci05        | Onvolledige betalingsgegevens t/m jaar                               | 2010                                                                                                    |               |                                |                               |                                                                |
| ci06        | Saldi openstaande posten naar Freegrid (1=ja)                        | 0                                                                                                    |               |                                |                               |                                                                |
| di07        | Betalingsvoorstel/betalingen (tab 4/5) verbergen (1=ja)              | 1                                                                                                    | Onderbox      | ud tabellen relatiebebeer      |                               |                                                                |
| di09        | Betalingsmutaties uitsluitend op basis van tegenrekening crediteuren | 0                                                                                                    | Chacmot       | a tabeller relatiebeneer       |                               |                                                                |
| d91         | Type export crediteuren                                              |                                                                                                    | Diverse paran | neters Persoon of bedrijf Prin | nair soort relatie Regio Land | Taal Valuta Contactsoort Documentsoort Soort afbeelding Multi: |
| d92         | Map voor export crediteuren                                          | c:\export.csv                                                                                                    | Code          | Omschrijving                   |                               | Attributen                                                     |
| ci93        | Prefix voor unieke bestandsnaam export                               |                                                                                                    | aan2          | Tweede aanmaning afnemer       |                               |                                                                |
| ci94        | Minimale lengte crediteurnummer export Exact                         |                                                                                                    | aan3          | Derde aanmaning afnemer        |                               |                                                                |
| d97         | Automatische controles afwijkend boekjaar vanaf jaar                 |                                                                                                    | aan4          | Vierde aanmaning afnemer       |                               |                                                                |
| di98        | Geaccepteerde rekeningen bij automatische controles                  | 2997,2998                                                                                                    | aani          | Aanmaning van leverancier      |                               | protected                                                      |
| d99         | Automatische controles vanaf jaar (alleen sysman)                    |                                                                                                    | aanm          | Aanmaning voor afnemer         |                               |                                                                |
| db01        | Aantal jaren terugkijken                                             | 5                                                                                                    | aanv          | Aanmaning aan afnemer          |                               | protected                                                      |
| db02        | Handmatig muteren beschermde journaalposten (1=toegestaan)           | 1                                                                                                    | aanx          | Zoveelste aanmaning afneme     | r                             |                                                                |
| db03        | Vraag bevestiging bij verwijderen mutatie (1=bevestiging)            | 1                                                                                                    | bonw          | Werkopdracht                   |                               | protected                                                      |
| db04        | Controle boeking kostenplaats (0=geen controle)                      | 1                                                                                                    | coni          | Contract met leverancier       |                               | protected                                                      |
| db05        | Methode bepaling dagboeksaldo (0=klassiek, 1=geoptimaliseerd, 2=s    | . 1                                                                                                    | conv          | Contract met afnemer           |                               | protected                                                      |
| db08        | Document soort(en) inkoopnota                                        | faci                                                                                                    | cori          | Correspondentie leverancier    |                               | protected                                                      |
| db11        | Opmaak omschrijving mutatie verkoop                                  | < <relmain naem="">&gt;, &lt;<re< td=""><td>corv</td><td>Correspondentie afnemer</td><td></td><td>protected</td></re<></relmain> | corv          | Correspondentie afnemer        |                               | protected                                                      |
| db12        | Opmaak omschrijving mutatie inkoop                                   | < <relmain naam="">&gt; &lt;<re< td=""><td>divi</td><td>Diversen inkomend</td><td></td><td>protected</td></re<></relmain>        | divi          | Diversen inkomend              |                               | protected                                                      |
| db13        | Standaard code dispuut bij inkoop                                    |                                                                                                    | divu          | Diversen uitgaand              |                               | protected                                                      |
| db14        | Credit inkoopfactuur boeken als (0=negatieve debetboeking, 1=posit   | 0                                                                                                    | faci          | Inkoopfactuur                  |                               | protected                                                      |
| db15        | Gebruik alternatieve PDF conversie, 0=nee 1=ja                       | 1                                                                                                    | facv          | Verkoopfactuur                 |                               | protected                                                      |
| 🔀 db08      | 🕐 Volgende 🔗 Vorige 🧭 Highlight                                      |                                                                                                    | inst          | Correspondentie van instantie  | e                             | protected                                                      |
|             | Vingenee Vinge                                                       |                                                                                                    | klai          | Klacht aan leverancier         |                               | protected                                                      |
|             |                                                                      |                                                                                                    | klav          | Klacht van afnemer             |                               | protected                                                      |
|             |                                                                      |                                                                                                    | offi          | Offerte van leverancier        |                               | protected                                                      |
| 1           |                                                                      |                                                                                                    | offy          | Offerte aan afnemer            |                               | protected                                                      |

### **INSTELLING GEBRUIKER**

De gebruiker dient ook de bevoegdheid te hebben om de inkoopassistent te gebruiken. Daarvoor dient u in *Onderhoud gebruikers* (onder *Systeembeheer*, *Onderhoud gebruikers en menu's*) per gebruiker op de tab 3 Bevoegdheden.

| Verkoper testbedrijf (User)                            |                                      | - • ×                             |
|--------------------------------------------------------|--------------------------------------|-----------------------------------|
| Gebruikers                                             |                                      |                                   |
| Sleutel test                                           | Actieve gebruiker                    | Laatste login 21-04-2020 12:19:03 |
|                                                        |                                      |                                   |
|                                                        |                                      |                                   |
|                                                        |                                      |                                   |
|                                                        |                                      |                                   |
|                                                        |                                      |                                   |
| 1. Gebruiker 2. Menu 3. Bevoegdheden 4. Contactsoorten | 5. Documenten 6. Alle gebruikers     |                                   |
| Taak                                                   | Bevoegheid                           | Toegestaan/inst 🔺                 |
| Relatiebeheer                                          | Toon tab crediteur - financiëel      |                                   |
| Relatiebeheer                                          | Toon tab crediteur - reserveringen   |                                   |
| Relatiebeheer                                          | Toon tab crediteur - self billing    |                                   |
| Relatiebeheer                                          | Toon tab crediteur - inkoopassistent |                                   |
| Relatiebeheer                                          | Toon tab debiteur                    | V                                 |

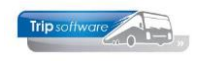

## **INSTELLINGEN PER CREDITEUR/LEVERANCIER**

In het prg. Relatiebeheer dient u per crediteur op het tabblad 3 Crediteur, tab Inkoopassistent de instellingen te doen voor de herkenbaarheid van de inkoopfacturen.

| 1. Basis 🔇 2. Debiteur 🥂 3                  | . Crediteur                    | 4. Bibliotheek    | 5. Documenten   | 6. Contacten | 7. 0 |  |  |  |  |  |
|---------------------------------------------|--------------------------------|-------------------|-----------------|--------------|------|--|--|--|--|--|
| Arrangementen Diversen Trip F               | Financiëel R                   | eserveringen      | Inkoopassistent |              |      |  |  |  |  |  |
| Herken inkoop documenten (P                 | Herken inkoop documenten (PDF) |                   |                 |              |      |  |  |  |  |  |
| Herkenning relatie                          | Coolblue                       | Coolblue          |                 |              |      |  |  |  |  |  |
| Herkenning factuurreferentie Factuurnummer: |                                |                   |                 |              |      |  |  |  |  |  |
| Herkenning factuurdatum                     | Factuurdatu                    | m:{date4}         |                 |              |      |  |  |  |  |  |
| Herkenning factuurbedrag                    | Totaal                         |                   |                 |              |      |  |  |  |  |  |
| Standaard grootboekrekening                 | 4700 Telefoonkosten            |                   |                 |              |      |  |  |  |  |  |
| Standaard BTW code                          | 2                              | 2 BTW hoog, 21,00 |                 |              |      |  |  |  |  |  |

#### Herkenning relatie:

Vul hier of de naam van de leverancier in of uw debiteurnummer bij de betreffende leverancier. Dit is afhankelijk of het als tekst opgenomen is in de pdf.

#### Herkenning factuurreferentie:

Vul hier de tekst in die voorafgaat aan het factuurnummer.

#### Herkenning factuurdatum:

Vul hier de tekst in die voorafgaat aan de factuurdatum. Standaard is het datum formaat: ddmmjjjj {date1}. De volgende 4 formaten zijn mogelijk: {date1} = ddmmjjjj

{date2} = jjjjmmdd

- {date3} = mmddyyyy

date4 = dd xx yyyy, waarbij xx=korte maand omschrijving (zie voorbeeld factuur)

Het maakt daarbij niet uit of de datum genoteerd staat met een "-", ".", "/", "\" of een "spatie" (dus bijv. 01-04-2023, 01.04.2023, 01/04/2023 etc)

#### Herkenning factuurbedrag:

Vul hier de tekst in die voorafgaat aan het totaal factuurbedrag.

#### Standaard grootboekrekening:

Vul hier de standaard grootboekrekening in waar je normaal op wilt boeken bij deze leverancier.

#### Standaard BTW code:

Vul hier de code in die je standaard voor de BTW wil gebruiken (max. 1 code).

#### **OPMERKINGEN BIJ DE INSTELLINGEN**

1. Als u een woord aangeeft, dan gaat de inkoopassistent zoeken naar iets wat lijkt op dat woord, er mag dus ook iets voor of na het woord staan. Bijvoorbeeld: u geeft bij herkenning factuurbedrag aan **Totaal**, dan gaat de inkoopassistent zoeken naar \*totaal\* en kan bij het zoeken ook het woord subtotaal gevonden worden. Komt het woord subtotaal eerder voor in de PDF, dan wordt het verkeerde bedrag opgehaald. Om dit te voorkomen kunt u voor het woord een spatie ingeven bij de instellingen.

Totaal: bedrag direct na de tekst (geen subtotaal in de PDF) Totaal: bedrag direct na de tekst (wel subtotaal in de PDF)

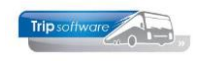

 Als de factuurreferentie, factuurdatum en/of factuurbedrag <u>onder</u> of <u>boven</u> de tekst staat en dus <u>niet direct achter de tekst</u>, dan dient u ook de <u>locatie</u> aan te geven, zie voorbeeld factuur3. De locatie kunt u aangeven tussen [] achter de tekst met regels, velden en delen. U heeft o.a. de volgende mogelijkheden (aantal regels en aantal velden zelf invullen):

| Factuurnummer:                                                                       | nummer direct na de tekst                                                                                                    |
|--------------------------------------------------------------------------------------|----------------------------------------------------------------------------------------------------|
| Factuurnummer:[1,3]<br>Factuurnummer:[-1,4]<br>Factuurnummer:[2,l]                   | nummer op de volgende regel, 3 <sup>e</sup> veld gescheiden door spaties<br>nummer 1 regel terug, 4 <sup>e</sup> veld gescheiden door spaties<br>nummer 2 regels naar beneden, laatste veld<br>( <i>dit is een l van laatste</i> )                     |
| Factuurbedrag:<br>Factuurbedrag:[1,3]<br>Factuurbedrag:[-1,4]<br>Factuurbedrag:[2,l] | bedrag direct na de tekst<br>bedrag op de volgende regel, 3 <sup>e</sup> veld gescheiden door spaties<br>bedrag 1 regel terug, 4 <sup>e</sup> veld gescheiden door spaties<br>bedrag 2 regels naar beneden, laatste veld<br>(dit is een I van laatste) |
| Factuurdatum:<br>Factuurdatum:{date4}<br>Factuurdatum:[1,3]                          | datum, formaat date1 direct na de tekst<br>datum, formaat date4 direct na de tekst<br>datum, formaat date1 op de volgende regel, 3 <sup>e</sup> veld gescheiden<br>door spaties                                                                        |
| Factuurdatum:{date2}[-1,4]<br>Factuurdatum:{date3}[0,L]<br>Factuurdatum:{date3}[2,L] | datum, formaat date2 1 regel terug, 4 <sup>e</sup> veld gescheiden door spaties<br>datum, formaat date3 op dezelfde regel, laatste veld<br>datum, formaat date3 2 regels naar beneden, laatste veld<br>( <i>dit is een L van 'laatste'</i> )           |

Let op! indien u de [ ] gebruikt, dienen er altijd **minimaal 2 waardes** te worden ingegeven. Staat het op dezelfde regel (volgens de logviewer) gebruik dan een 0. Zowel een kleine of de hoofdletter L mag gebruikt worden.

Positie op de regel, dat is altijd tellen hoeveel woorden of tekens vanaf het begin er staan. Als er een spatie staat dan is het al gescheiden.

 Aangezien bij <u>date4</u> de datum wordt gescheiden door spaties (27 oktober 2020), dient u hier ook het aantal delen (meestal 3) aan te geven, als dit veld niet direct achter de tekst staat.

Factuurdatum:{date4}datum, formaat date4 direct achter de tekstFactuurdatum:{date4}[1,I,3]datum, formaat date4 op de volgende regel, laatste veld, 3 delen

4. Logviewer (hulpmiddel)

Aangezien een **PDF** niet direct leesbaar is, wordt de pdf in de achtergrond omgezet naar een plat **tekstbestand**. Bij het omzetten naar een tekstbestand (alle tekst in dezelfde grootte) kunnen velden of regels verspringen. Als u de inkoopfactuur importeert in het dagboek Inkoop, dan kunt u dit tekstbestand inzien via de logviewer (Window, logviewer). Als het u niet direct lukt, om de juiste instellingen te vinden, dan kunt u met hulp van dit bestand gemakkelijker de juiste instellingen achterhalen. Zie ook voorbeeld factuur3.

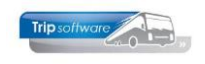

| Wir                              | ndow Record                               |                      |              |          |             |             |               |                       |                  |               |              |         |           |                |        |                  |                         |                 |         |   |   |
|----------------------------------|-------------------------------------------|----------------------|--------------|----------|-------------|-------------|---------------|-----------------------|------------------|---------------|--------------|---------|-----------|----------------|--------|------------------|-------------------------|-----------------|---------|---|---|
|                                  | Tegels                                    |                      |              |          | 14 4 4      | 84          |               |                       |                  |               |              |         |           |                |        |                  |                         |                 |         |   |   |
|                                  | Onder/naast elkaar                        |                      |              | 7-2019 H | oekstuknur  | mmer 240003 |               |                       |                  |               |              | ì       |           |                |        |                  |                         |                 |         |   |   |
|                                  | Ordenen                                   |                      |              | aar 2018 | 3           |             | Inkoo         | <b>P</b>              |                  |               |              |         | Koppeling | g inkoophota s | 9      |                  | 63                      |                 |         |   |   |
|                                  | ADF Reader                                |                      |              |          |             |             |               |                       | Coolblue, Rotter | dam           |              |         | Delkey    | Naam plaate    | Pa     | ferentie         |                         |                 |         |   |   |
| ~                                | Show Navigator                            |                      |              |          |             |             |               | Factuurnummer         | 309699303        | Termijn 30    | 0            |         | coolblue  | Coolblue,Rotte | rdam   | rerende          |                         |                 |         |   |   |
| ~                                | Show Toolbar                              |                      |              |          | Boekjaar 20 | 19 Periode  | 7             | Bedrag                | 59,95            | IBAN          |              |         | scania    | Scania,Zwolle  |        |                  |                         |                 |         |   |   |
| ~                                | Show Statusbar                            |                      |              | F        | Bron to     | koon        | =             | Omschritving          | Coolblue Rotter  | <br>dam       |              |         |           |                |        |                  | _                       |                 |         |   |   |
|                                  | Remote Support                            |                      |              |          |             |             |               | ocument referentie    | 200600202 heat   | ********      | Discussion 2 |         |           |                |        |                  |                         |                 |         |   |   |
|                                  | Programma afbreker                        | 1                    |              | ijving   |             | Per         | ^             | Batalaaskaasaak       | 303039303 0000   | stuk240005    | Document r   |         |           |                |        |                  | -                       |                 |         |   |   |
|                                  | Logviewer                                 |                      | h.           |          |             |             |               | betaingskermerk       |                  |               | _            |         |           |                |        |                  | _                       |                 |         |   |   |
|                                  | ADF Reader (herstel)                      |                      | *            |          |             |             |               | Dispuut               |                  |               |              | .     - |           |                |        |                  | _                       |                 |         |   |   |
| 🐣 Log V                          | ïewer                                     |                      |              |          |             |             |               |                       |                  |               |              |         |           |                |        |                  |                         | _               | - 🗆     | ) | × |
| Tactuur.                         |                                           |                      |              |          |             |             |               |                       |                  |               |              |         |           |                |        | 10100            | ue p.                   | V.              |         |   |   |
| dat beta                         | al ik zelf                                | wel.                 |              |          |             |             |               |                       |                  |               |              |         |           |                | 1      | 011 k            | w rot                   | terda           | am      |   |   |
| mike ver<br>mozartst<br>5481 la  | kuijlen<br>raat 41<br>schijndel           |                      |              |          |             |             |               |                       |                  |               |              |         |           |                | v<br>k | ww.co            | olblu<br>otterd         | ie.nl<br>dam 24 | 4330087 |   |   |
| factuurn<br>klantnum<br>factuurd | ummer: 3096<br>mer: 799972<br>atum: 9 jul | 99303<br>4<br>i 2019 |              |          |             |             |               |                       |                  |               |              |         |           |                | t      | iban n<br>Dic in | 1150in<br>1gbn12        | 1gb068<br>?a    | 8325130 | 9 |   |
| ordernum                         | mer: 370017                               | 42                   | aantal prij  | s per    | stuk        |             |               |                       |                  |               |              |         |           |                | k      | otw pr           | ijs i                   | ncl.            | btw     |   |   |
| artikel<br>philips               | series 5000                               | bt5515/15            | 1 59,95      |          |             |             |               |                       |                  |               |              |         |           |                | 2      | 21%              | 59,95                   | ;               |         |   |   |
| exclusie<br>bt                   | f btw<br>w 21%                            | 49,55                |              |          |             |             |               |                       | subt             | otaal         |              |         |           |                |        |                  | 59,95                   | ;               |         |   |   |
|                                  | totaal                                    | 59,95                | ''voucher 2  | g6e-g    | s9f-br      | 117z'' op   | ''ide<br>9 ju | al'' op :<br>ili 2019 | 9 juli 2         | totaal<br>019 |              |         |           |                |        |                  | 59,95<br>49,95<br>10,00 | ;               |         |   |   |
|                                  | print                                     | en? niet no          | dig. je kunt | je f     | actuur      | r altijd    | teri          | igvinden -            | in je ma         | il of         | in je mijn   | coo     | 1b1ue-    | -account       |        |                  |                         |                 |         |   |   |

altijd minimaal 2 jaar garantie. doen we niet moeilijk over.

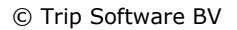

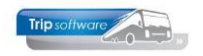

## FACTUUR VOORBEELDEN

<u>Voorbeeld factuur1</u> (gegevens direct achter de tekst, datumopmaak date4)

| 1 | . Basis 🔞 2.                   | Debiteur    | 1       | 3. Crediteur | 4. Bibliotheek      | 5. Documenten   | 6. Contacten | 7. C |  |  |  |  |  |
|---|--------------------------------|-------------|---------|--------------|---------------------|-----------------|--------------|------|--|--|--|--|--|
| 1 | Arrangementen                  | Diversen    | Trip    | Financiëel   | Reserveringen       | Inkoopassistent |              |      |  |  |  |  |  |
| H | ierken inkoop documenten (PDF) |             |         |              |                     |                 |              |      |  |  |  |  |  |
|   | Н                              | erkenning i | relatie | Coolblue     | Coolblue            |                 |              |      |  |  |  |  |  |
|   | Herkenning f                   | factuurrefe | rentie  | Factuurnu    | Factuurnummer:      |                 |              |      |  |  |  |  |  |
|   | Herkenni                       | ng factuur  | datum   | Factuurda    | tum:{date4}         |                 |              |      |  |  |  |  |  |
|   | Herkennin                      | ng factuurb | edrag   | Totaal       |                     |                 |              |      |  |  |  |  |  |
|   | Standaard gr                   | ootboekreł  | kening  | 4700         | 4700 Telefoonkosten |                 |              |      |  |  |  |  |  |
|   | Stan                           | idaard BTW  | / code  | 2            | BTW hoog, 21,00     |                 |              |      |  |  |  |  |  |

*Uitleg: alle velden staan direct achter de tekst. Factuurdatum heeft opmaak date4, deze moet dus extra vermeld worden, direct achter de tekst, dus delen vermelden is niet nodig.* 

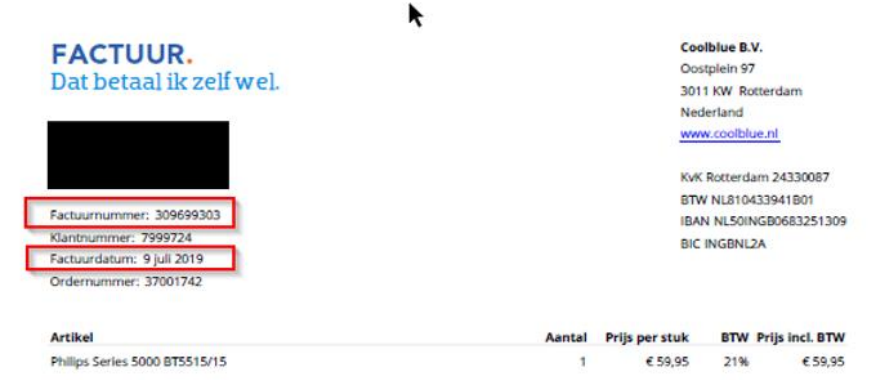

| Exclusief BTW         | € 49,55 | Subtotaal                               | € 59,95 |
|-----------------------|---------|-----------------------------------------|---------|
| BTW 21%               | € 10,40 |                                         |         |
| and the second second |         | Totaal                                  | € 59,95 |
| Totaal                | € 59,95 | "IDEAL" op 9 juli 2019                  | € 49,95 |
|                       | 1.11    | "Voucher 2G6E-GS9F-BM7Z" op 9 juli 2019 | € 10,00 |

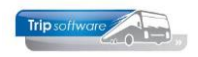

## <u>Voorbeeld factuur2</u> (gegevens direct achter tekst of nummer)

| 1. Basis 🤔 2. D                | Debiteur 🔥      | 3. Crediteur            | 4. Bibliotheek                     | 5. Documenten   | 6. Contacten | 7. Overig |  |  |  |
|--------------------------------|-----------------|-------------------------|------------------------------------|-----------------|--------------|-----------|--|--|--|
| Arrangementen                  | Diversen Trip   | Financiëel              | Reserveringen                      | Inkoopassistent |              |           |  |  |  |
| Herken inkoop documenten (PDF) |                 |                         |                                    |                 |              |           |  |  |  |
| He                             | rkenning relati | e Trip Softw            | Frip Software B.V.                 |                 |              |           |  |  |  |
| Herkenning fa                  | actuurreferenti | e 13/                   |                                    |                 |              |           |  |  |  |
| Herkennin                      | ig factuurdatur | <sup>n</sup> Schijndel, | Schijndel, {date4}                 |                 |              |           |  |  |  |
| Herkenning                     | g factuurbedra  | 9 Totaal voo            | or deze opdracht                   |                 |              |           |  |  |  |
| Standaard gro                  | otboekrekenin   | 9 4805                  | 4805 Afschrijvingskosten computers |                 |              |           |  |  |  |
| Stand                          | laard BTW cod   | e 1                     | BTW laag 9%, 9,00                  |                 |              |           |  |  |  |

*Uitleg: alle velden staan direct achter de tekst. Factuurdatum heeft opmaak date4 deze moet dus vermeld worden, direct achter de tekst dus geen delen nodig. Vergeet de komma achter Schijndel niet. Factuurnummer staat achter het klantnummer en de slash.* 

| <b>Trip</b> softwo                                             |                                    |                           |                              | 1              | Trip Software B.V.<br>Kluisstraat 79<br>5482 KL Schijndel |
|----------------------------------------------------------------|------------------------------------|---------------------------|------------------------------|----------------|-----------------------------------------------------------|
| IT C                                                           | ontrols your l                     | BUSiness                  |                              | T +31          | (0) 73-5494426                                            |
|                                                                | ,                                  |                           |                              | E info<br>I ww | o@tripsoftware.nl<br>w.tripsoftware.nl                    |
| BS Tijl Uilens<br>T.a.v. adminis<br>Schoolstraat<br>5236 KL De | piegel<br>stratie<br>10<br>n Bosch |                           |                              |                |                                                           |
| Schijndel, 15                                                  | augustus 201                       | 19                        |                              |                |                                                           |
| Factuu                                                         | r                                  |                           |                              |                |                                                           |
| Debiteur-                                                      | en factuu                          | rnummer 13/217            | 70017 Referentie: Ve         | rkoper         | testbedrijf                                               |
| Opdrachtnu                                                     | <b>mmer</b> : 110                  | ) van : Den               | Bosch naar : He              | eerenve        | een                                                       |
| Reisdatum                                                      | : Vrij                             | dag 2 augustus 2019       |                              |                |                                                           |
| Aantal                                                         | Eenheid                            | Omschrijving              |                              | Bedr           | ag                                                        |
| 1,00                                                           | touringcar                         | 48 zitplaatsen            |                              | €              | 756,88                                                    |
| 9,00                                                           | %                                  | BTW laag x € 756,88       |                              | €              | 68,12                                                     |
|                                                                |                                    |                           | Totaal voor deze opdracht    | €              | 825,00                                                    |
| No official vor                                                | , do entrenas                      | n betelingen resteart een | energiand bedree van C 02E 0 |                |                                                           |

Na aftrek van de ontvangen betalingen resteert een openstaand bedrag van  $\underline{\mathbb{C}\ 825,00}$ .

Wij verzoeken u het openstaande bedrag binnen 14 dagen over te maken op ons IBAN-nummer onder vermelding van het **DEBITEUR**- en **FACTUURNUMMER**.

## Voorbeeld factuur3 (gegevens onder de tekst)

| 1. Basis 🥂 2. Debiteur 🥂 3                       | . Crediteur        | 4. Bibliotheek              | 5. Documer   | nten 6 | . Contacten | 7. 0 |  |  |  |
|--------------------------------------------------|--------------------|-----------------------------|--------------|--------|-------------|------|--|--|--|
| Arrangementen Diversen Trip F                    | Financiëel R       | eserveringen                | Self Billing | Inkoop | assistent   |      |  |  |  |
| Herken inkoop documenten (PDF)                   |                    |                             |              |        |             |      |  |  |  |
| Herkenning relatie                               | Scania             |                             |              |        |             |      |  |  |  |
| Herkenning factuurreferentie Factuurnummer:[1,1] |                    |                             |              |        |             |      |  |  |  |
| Herkenning factuurdatum                          | Factuurdatum:[1,I] |                             |              |        |             |      |  |  |  |
| Herkenning factuurbedrag                         | Totaal[1,l]        |                             |              |        |             |      |  |  |  |
| Standaard grootboekrekening                      | 4402               | 4402 Kosten onderdelen (WP) |              |        |             |      |  |  |  |
| Standaard BTW code 2 BTW hoog, 21,00             |                    |                             |              |        |             |      |  |  |  |

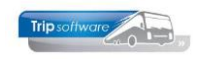

Uitleg: (dit is een moeilijke factuur, kijk ook naar het bestand in de logviewer)

Factuurnummer: [1,1] 1 regel naar beneden en in de logviewer is te zien dat er op deze regel maar 1 veld staat dus [1,1]

Factuurdatum:[1,l]

*Totaal [1,l] of Valuta* 

1 regel naar beneden, maar op dezelfde regels staan nog meer velden, datum is laatste veld op de regel dus [1,1], datum opmaak is date1 en deze hoeft dus niet vermeld te worden het factuurbedrag lijkt in de PDF direct achter totaal te staan, maar als je naar de logviewer kijkt, dan zie je dat in het tekstbestand het bedrag 1 regel naar beneden is verschoven. Er zijn nu twee opties mogelijk: je kan kiezen voor de tekst Valuta daar staat hij direct achter, dus geen positie nodig. Of je kan uitgaan van het veld Totaal, dan staat het bedrag 1 regel naar beneden en laatste veld op de regel dus [1,1]. Let op: in deze factuur staat ook het woord subtotaal daarom is het nodig om voor Totaal een spatie te vermelden!!

| Onze F<br>20373          | Scania I<br>Scania I<br>Scania I<br>So Contact: Re | Nederland B.V.       | ]                        | Fact<br>Ref Klant | tuur<br>:         |                           | Factuurnun<br>1647420<br>Factuurdat<br>13/07/20<br>Klantnumm<br>31344 | nmer:<br>um:<br>ner: | Blad:<br>1(1)    |         |
|--------------------------|----------------------------------------------------|----------------------|--------------------------|-------------------|-------------------|---------------------------|-----------------------------------------------------------------------|----------------------|------------------|---------|
| Regist                   | ratie adres:                                       |                      |                          |                   | Naam e            | n Factuuradr              | es:                                                                   |                      |                  |         |
| Neder                    | and                                                |                      |                          |                   | Nederl            | and                       |                                                                       |                      |                  |         |
| Werko                    | rder:                                              | Datum binnen:        | Pick up datu             | m:                | B.T.W.            | nummer:                   |                                                                       |                      |                  |         |
| 20373<br>KM. st<br>54481 | and:<br>8                                          | 13107720             | 13/0//20                 |                   | Betalin<br>Binnen | gstermijn:<br>30 dagen na | a factuurdatum                                                        | Verv<br>12/0         | aldatum:<br>8/20 |         |
| Kentek                   | en:                                                |                      | Merk:<br>MAN             |                   |                   |                           | Contract:                                                             |                      |                  |         |
| Chassi<br>01937          | s/Motornr:<br>8                                    |                      | Afleverdatur<br>01/01/00 | n:                |                   |                           | Vlootnr:<br>348                                                       |                      |                  |         |
| Chassi<br>LIONS          | s type:<br>COACH                                   |                      |                          |                   |                   |                           | Dossiernummer:                                                        | :                    |                  |         |
| Blok                     | Code                                               | Omschrijving         |                          | Ge                | leverd            | Prija                     | Kort %                                                                | PE                   | Bedrag           | B.T.W.% |
| 1                        | 000000001031                                       | Pre-check truck      |                          |                   |                   |                           |                                                                       |                      | 0.00             |         |
| 3                        | 171000001031                                       | Tacho ijking 2 jaa   | lijks                    |                   |                   |                           |                                                                       |                      | 175.00           |         |
| 6                        | 17 - 10                                            | Tachograaf, snelh    | eidsmeter                |                   |                   |                           |                                                                       |                      |                  |         |
|                          |                                                    | Batterij tachograaf  | vervangen.               |                   |                   |                           |                                                                       |                      |                  |         |
|                          |                                                    | 1x band oppompen     | naar 8,5 bar.            |                   |                   |                           |                                                                       | -                    | 40.05            | 24.00   |
|                          |                                                    | monteren.            | enueivenenger            |                   |                   |                           |                                                                       | 0                    | 40.00            | 21.00   |
|                          | SC 000192296                                       | 1 PAPIERROL DIG.     | TACHO                    |                   | 1.00              | 4.60                      |                                                                       |                      | 4.60             | 21.00   |
|                          | SC 000192639                                       | 1 BATTERIJ           |                          |                   | 1.00              | 28.90                     |                                                                       |                      | 28.90            | 21.00   |
|                          | 16<br>000VERLENG                                   | VERLENGVENTIE        | L                        |                   | 1.00              | 10.75                     |                                                                       |                      | 10.75            | 21.00   |
|                          |                                                    | Subtotaal            |                          |                   |                   |                           |                                                                       |                      | 84.90            |         |
|                          |                                                    | Klein materiaal/mi   | lieutoeslag              |                   |                   |                           |                                                                       |                      | 2.03             |         |
|                          |                                                    | Bij betaling factuur | nummer vermel            | den: 16474        | 20                |                           |                                                                       |                      |                  |         |
| Arbeid                   |                                                    | 40.65 P              | TW %                     | Bedrag            |                   | BTW                       | Netto                                                                 |                      | 281.02           |         |
| Materia                  | al                                                 | 44.25                | 21.00                    | 261.93            |                   | 55.01                     | B.T.W.                                                                |                      | 201.93           |         |
| Werk d                   | erden                                              | 0.00                 | 2                        | 201.00            |                   | 00.01                     | Totaal                                                                |                      | 316.94           |         |
| Diversi                  | en en en en en en en en en en en en en e           | 2.03                 |                          |                   |                   |                           | Valuta                                                                |                      | ELID             |         |

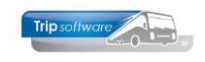

# Bestand in logviewer

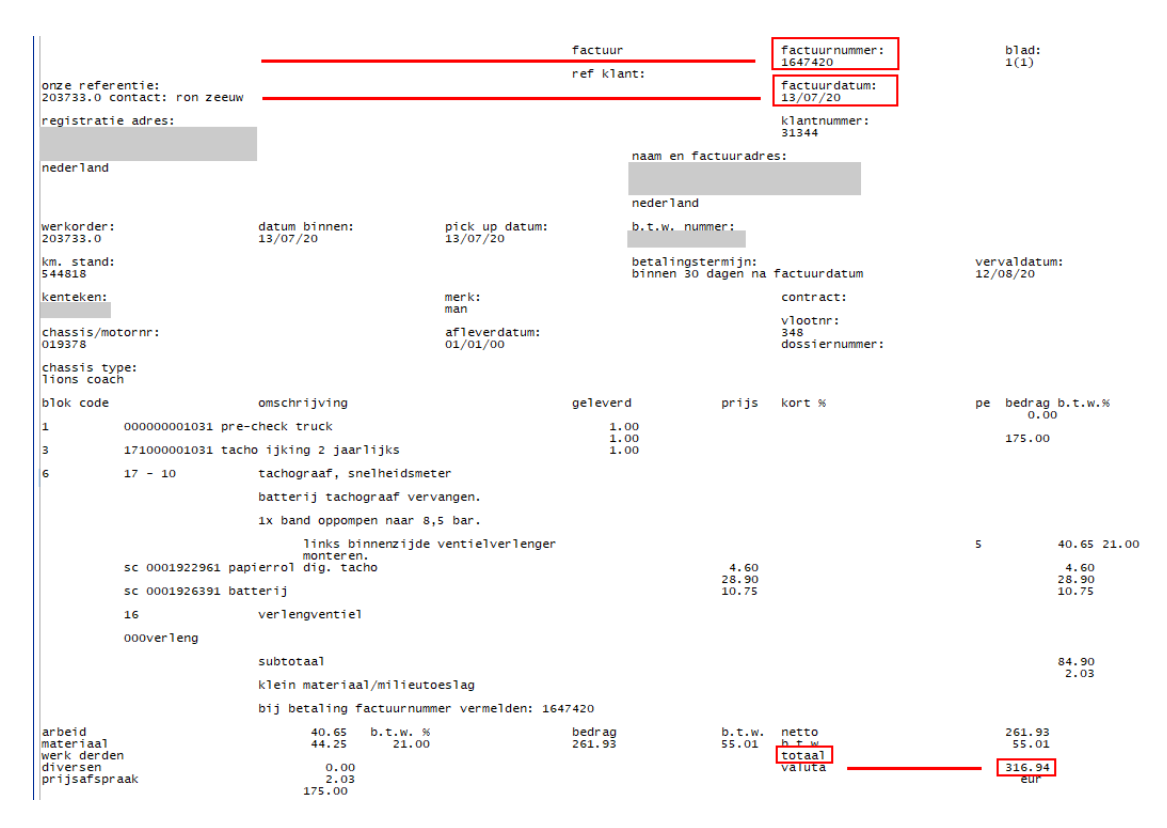

# <u>Voorbeeld factuur4</u> (dubbele woorden van herkenning en positie op dezelfde lijn)

| ten 7. C                       |  |  |  |  |  |  |  |  |  |
|--------------------------------|--|--|--|--|--|--|--|--|--|
| t                              |  |  |  |  |  |  |  |  |  |
| Herken inkoop documenten (PDF) |  |  |  |  |  |  |  |  |  |
| EvoBus Nederland               |  |  |  |  |  |  |  |  |  |
|                                |  |  |  |  |  |  |  |  |  |
| datum{date1}[0,L]              |  |  |  |  |  |  |  |  |  |
|                                |  |  |  |  |  |  |  |  |  |
| $\sim$                         |  |  |  |  |  |  |  |  |  |
| P                              |  |  |  |  |  |  |  |  |  |
|                                |  |  |  |  |  |  |  |  |  |

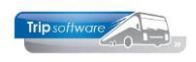

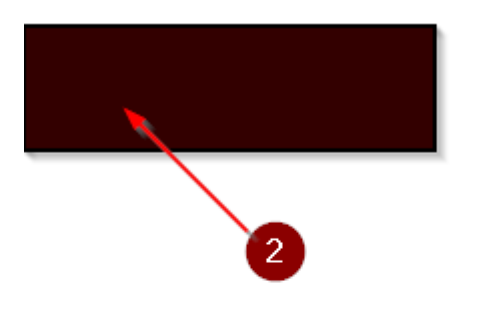

| FACTUUR              |    |                |
|----------------------|----|----------------|
| Factuur 1            | :  | 6500247515     |
| SAP-Nr.              | 1  | 0067/37760975  |
| Klant-Nr             |    | 8576           |
| Datum                | 1  | 07.04.2023     |
| Bestelbon            | :  | 64045986       |
| Leveringsbon         | 1  | 40657471       |
| Uw BTW-Id-nr.        | 1  | NL802245778B01 |
| Bladzijde            | 1  | 1 van 2        |
| Bij betaling svp fac | tu | urnummer       |
| vermelden            |    |                |
|                      |    |                |

| ONZE<br>EvoB | REFERENTIE<br>us Nederland B.V.                          | TELEFOO<br>+3 1-(0)3: | N<br>3-2474247                        | FAX<br>+31-(0)33-2474240                |  |  |
|--------------|----------------------------------------------------------|-----------------------|---------------------------------------|-----------------------------------------|--|--|
| VERZ         | ENDCONDITIES                                             |                       |                                       |                                         |  |  |
| FH           | Franco huis<br>Nijkerk                                   |                       | BRUTO<br>VOL BRUTO                    | 5 KG<br>3,952 CDM                       |  |  |
| POS.         | ARTIKEL-NR.<br>OMSCHRIJVING                              | AANTAL                | EHPR.                                 | BTW<br>NETTO IN EUR %                   |  |  |
| 0010         | A.002.315.60.99<br>VANGMUIL KOPPELING                    | DE<br>*102A*          | DE                                    |                                         |  |  |
|              | Klant-/Mat.korting<br>Netto positie<br>Bestelnummer Frie | 1 ST                  | 228,00 EUR<br>-23,000 %<br>175,56 EUR | 228,00<br>-52,44<br><b>175,56</b> 21,00 |  |  |
| TOTA/<br>BTW | AL POSITIES                                              | 21,00%                | 175,56                                | 175,56<br><b>36,87</b>                  |  |  |
| тота         | al 3                                                     |                       |                                       | 212,43                                  |  |  |

*Uitleg: het woord "Factuur" (nr. 1) komt hier 2 keer voor, dus er moet een alternatief gezocht worden, in dit geval het adres van de klant (nr. 2). Daarnaast staat er ook 2 keer het woord TOTAAL op deze factuur, dus hier is gekozen voor TOTAAL POSITIES, die op een veel hoger positie staat.* 

Voor de datum moet [0,L] ingesteld worden, want het woord 'Datum' en de datum zelf staan op dezelfde regel (ook volgens de logviewer), maar het wordt gescheiden door de ":" (dubbele punt, dus een teken), vandaar dat hier "L" ingegeven moet worden, maar omdat er tussen de [ en ] minimaal 2 variabelen moeten staan, moet ook de "0" ingegeven worden (wat wil zeggen, dezelfde regel).

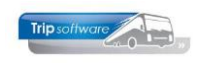

| ᄰ Log Viewer                                                          |                                                                                                    |                                                           |                                                                                                    |                                                                                           | -                                                                                                    |     |
|-----------------------------------------------------------------------|----------------------------------------------------------------------------------------------------|-----------------------------------------------------------|----------------------------------------------------------------------------------------------------|-------------------------------------------------------------------------------------------|----------------------------------------------------------------------------------------------------|-----|
| evobus nederland b                                                    | .v., handelsstraat 25, 3861 rr, nijker                                                                                                    | k                                                         | factuur<br>factuur<br>sap-nr.                                                                                             |                                                                                           | : 6500247515<br>: 0067/37760975                                                                                                    |     |
|                                                                       |                                                                                                    | (                                                         | klant-nr<br>datum<br>besterbon<br>leveringsbon<br>uw bu-id-nr.<br>bladzijde<br>bladzijde<br>bij betaling svp<br>vermelden | factuurnummer                                                                             | • 8576<br>• 07.04.2023<br>• 84045745<br>• 40657471<br>• n1802245778b01<br>• 1 van 2                                                                                      |     |
| onze referentie<br>_e_vo_b_u_s_n_e_d_<br>verzendcondities             | e_rl_an_dbv                                                                                                    | telefoor<br>+_3_1(                                        | 1<br>(0_)_3_32_4_7_4_                                                                                                    | -<br>2_47+_3_1(_0_)3_:                                                                    | fax<br>32_4_7_4_2_4_0                                                                                                    |     |
| fh franco huis                                                        |                                                                                                    |                                                           | bruto                                                                                                    |                                                                                           | 5 kg                                                                                                    |     |
| niikerk                                                               | × ·                                                                                                    | ol brut                                                   | t o                                                                                                    | 3.952 cd m                                                                                |                                                                                                    |     |
| pos. artikel-nr.<br>o m s c h r                                       | ii v in a                                                                                                    | aantal                                                    | ehpr.                                                                                                    | tto in eur %                                                                              |                                                                                                    | btw |
| 0010 a.002.315.60.<br>vangmuil<br>klant-/ma<br>netto pos<br>bestelnum | 99<br>koppeling<br>t.korting<br>tite<br>mer frie                                                                                                    | de<br>*102a*<br>1 st                                      | de<br>228,00 eur<br>-23,000 %<br>175,56 eur                                                                               |                                                                                           | 228,00<br>-52,44<br>175,56 21,00                                                                                                    |     |
| totaal posities -                                                     |                                                                                                    |                                                           |                                                                                                    | -                                                                                         | 175,56                                                                                                    |     |
| b_t_w                                                                 | 2_1,_0_0_%                                                                                                    | _1_75_,5                                                  | 6                                                                                                    | 3_6,8_7                                                                                   |                                                                                                    |     |
| totaal<br>evobus<br>een onderneming<br>van daimler truck              | statutair gevestigd te utrecht handel<br>leveringen en dienstverrichtigingen g<br>gedeponeerde voorwaarden. een exempla<br>toegezonden c.q. ter hand gesteld<br>bnp paribas fortis sa/nv, netherlands<br>iban: nl83bnpa0227677056, bic: bnpanl<br>btw nr nl 0039.89.363.b01 | sregister v<br>eschieden o<br>ar van deze<br>branch<br>za | voor gooi- en eeml<br>onder de bij de gr<br>e voorwaarden. wor                                                            | and onder nr. 30120548.<br>ifffe van de rechtbank te utrecht<br>dt u op verzoek kosteloos | 212,43<br>evobus nederland b.v.<br>thandelsstraat 25, 3861 rr<br>njikerk<br>postbus 73, 3860 ab nijkerk<br>telefoon 033-2474240<br>nijkerk@omniplus.com<br>www.evobus.n) | ¢   |

# <u>Voorbeeld factuur5</u> (woord/teken op dezelfde lijn, hoe moet ik tellen)

| <u>1</u> . Basis 🔕 <u>2</u> . Debiteur 🤼 <u>3</u> | . Crediteur <u>4</u> .      | Bibliotheek      | 5. Documen   | ten <u>6</u> . Cor | ntacten <u>7</u> . |  |  |  |  |
|---------------------------------------------------|-----------------------------|------------------|--------------|--------------------|--------------------|--|--|--|--|
| Arrangementen Diversen Trip                       | Financiëel Res              | serveringen      | Self Billing | Inkoopassis        | tent               |  |  |  |  |
| Herken inkoop documenten (PDF)                    |                             |                  |              |                    |                    |  |  |  |  |
| Herkenning relatie                                | DKV Euro Serv               | vice             |              |                    |                    |  |  |  |  |
| Herkenning factuurreferentie                      | documentnummer:             |                  |              |                    |                    |  |  |  |  |
| Herkenning factuurdatum                           | document datum:{date1}[1,l] |                  |              |                    |                    |  |  |  |  |
| Herkenning factuurbedrag                          | reverse charge[0,5]         |                  |              |                    |                    |  |  |  |  |
| Standaard grootboekrekening                       | 4140                        | 4140 Brandstof 🔎 |              |                    |                    |  |  |  |  |
| Standaard BTW code                                | 0                           | BTW nul, 0,      | 00           |                    | P                  |  |  |  |  |

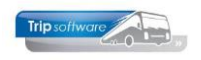

DKV EURO SERVICE GmbH + Co.KG Balcke-Dürr-Allee 3, D-40882 Ratingen Internet: http://www.dkv-mobility.com

|                                                                                                    |                                                                                                    |                                                                                                    |                                                                                      | Klantnummer<br>Klbtw-ld./Nat                       | :<br>t. belnr.:                                                                                                    | 0000233266<br>NL802245778B01                                                                                                    |
|----------------------------------------------------------------------------------------------------|----------------------------------------------------------------------------------------------------|----------------------------------------------------------------------------------------------------|--------------------------------------------------------------------------------------|----------------------------------------------------|----------------------------------------------------------------------------------------------------|----------------------------------------------------------------------------------------------------|
|                                                                                                    |                                                                                                    |                                                                                                    |                                                                                      | documentnum<br>document date                       | mer:<br>um:                                                                                                    | 23/628761930/000<br>31.03.2023                                                                                                    |
|                                                                                                    |                                                                                                    |                                                                                                    |                                                                                      | Pagina:                                            |                                                                                                    | 1/1                                                                                                    |
| Iw contactpersoon<br>IKV Euro Service Ben<br>Valserij 50                                                                        | nelux B.V.                                                                                                    |                                                                                                    |                                                                                      |                                                    |                                                                                                    |                                                                                                    |
| EL +31 (252) 36039<br>-mail wecare@dkv-r                                                                                        | 9 FAX<br>mobility.com                                                                                                    |                                                                                                    |                                                                                      |                                                    |                                                                                                    |                                                                                                    |
|                                                                                                    |                                                                                                    |                                                                                                    |                                                                                      |                                                    |                                                                                                    |                                                                                                    |
| eldt niet als bewijs v                                                                                                    | voor restitutie van btw en g<br>Serviceland<br>type formulier                                                                                                    | Factuurnummer                                                                                                    | tingaftrek<br>Valuta<br>serviceland                                                  | Totaalbedrag In<br>valuta serviceland<br>incl. btw | To                                                                                                    | taalbedrag in<br>taalvaluta                                                                                                    |
| Geldt niet als bewijs v<br>and<br>Dostenrijk<br>Belgie<br>Frankrijk<br>talite<br>Nederland<br>Nederland<br>Nederland            | Serviceland<br>type formulier<br>Rekening<br>Rekening<br>Rekening<br>Rekening<br>Rekening<br>Rekening<br>Rekening                                                 | Factuurnummer<br>23/628761930/001<br>23/001958267/93<br>23/628761930/003<br>23/028761930/003<br>23/628761930/005<br>23/628761930/005 | Ungaftrek                                                                            | Totaalbedrag in<br>valuta serviceland<br>incl. btw | 686,22<br>81,98<br>209,83<br>8,06<br>1.016,08<br>134,40                                                                        | taalbedrag in<br>taalvaluta<br>686,22 EUF<br>81,98 EUF<br>209,83 EUF<br>8,06 EUF<br>1.016,08 EUF<br>1.34,40 EUF<br>1.34,40 EUF                             |
| Seldt niet als bewijs v<br>and<br>Dostenrijk<br>Belgie<br>Frankrijk<br>Vederland<br>Vederland                                   | Serviceland<br>type formulier<br>Rekening<br>Rekening<br>Rekening<br>Rekening<br>Rekening<br>Rekening<br>Rekening<br>Rekening<br>Rekening<br>Rekening<br>Rekening | Factuumummer<br>23/628761930/001<br>23/001958267/993<br>23/628761930/003<br>23/002960094/991<br>23/628761930/005<br>23/628761930/006 | tingaftrek<br>Valuta<br>serviceland<br>EUR<br>EUR<br>EUR<br>EUR<br>EUR<br>EUR<br>EUR | Totaalbedrag in<br>valuta serviceland<br>Incl. btw | To<br>be<br>686,22<br>81,98<br>209,83<br>8,06<br>1.016,08<br>134,40<br>Totaal                                                  | taalbedrag in<br>taalvaluta<br>686,22 EUR<br>81,98 EUR<br>209,83 EUR<br>8,06 EUR<br>1.016,08 EUR<br>134,40 EUR<br>134,40 EUR<br>134,57 EUR<br>2.136,57 EUR |
| Seldt niet als bewijs v<br>and<br>Dostenrijk<br>leigie<br>rankrijk<br>talië<br>Vederland<br>Vederland<br>Vederland<br>Vederland | Serviceland<br>type formulier<br>Rekening<br>Rekening<br>Rekening<br>Rekening<br>Rekening<br>Rekening<br>Rekening                                                 | Factuurnummer<br>23/628761930/001<br>23/001958267/993<br>23/628761930/003<br>23/02960094/991<br>23/628761930/005<br>23/628761930/006 | tingaftrek<br>Valuta<br>serviceland<br>EUR<br>EUR<br>EUR<br>EUR<br>EUR<br>EUR        | Totaalbedrag in<br>valuta serviceland<br>incl. btw | To<br>be           686,22           81,98           209,83           8,06           1.016,08           134,40           Totaal | taalbedrag in<br>taalvaluta<br>686,22 EUF<br>81,98 EUF<br>209,83 EUF<br>3,06 EUF<br>1.016,08 EUF<br>1.34,40 EUF<br>2.136,57 EUF<br>2.136,57 EUF            |

DKV heeft de Bijzondere Voorwaarden van de Raamovereenkomst -voor de DKV BOX EUROPE- gewijzigd. Deze zijn in de actuele versle beschikbaar op www.dkv-mobility.com/de/agb.

*Uitleg: omdat naast "Totaal" ook het woord "Totaalbedrag" aanwezig is (dus " totaal" -met spatie- is niet te gebruiken, omdat bedrag achter "Totaal" staat), zien we in de logviewer wel "reverse charge" o staan. Het bedrag is het 5de onderdeel op deze lijn, dus de instelling wordt [0,5].* 

| Log View                                                                                                   | er                                                                                                    |                  |                                        |                                  |                 |                 |  |  |  |
|----------------------------------------------------------------------------------------------------|----------------------------------------------------------------------------------------------------|------------------|----------------------------------------|----------------------------------|-----------------|-----------------|--|--|--|
| 19-000000000-0000233266-                                                                                   |                                                                                                    |                  |                                        |                                  |                 |                 |  |  |  |
| dkv euro service gmbh + co.kg<br>balcke-dürr-allee 3, d-4082 rating<br>internet: http://www.dkv-mobility.c |                                                                                                    |                  |                                        |                                  |                 |                 |  |  |  |
| klantnummer:<br>kl.btw-id./nat.belnr.:<br>dky euro service benelux b.v.<br>documetr.nummer: 22             |                                                                                                    |                  |                                        |                                  |                 |                 |  |  |  |
| 2211 sl noo                                                                                                | rdwijkerhout                                                                                                    |                  |                                        |                                  |                 | 31.03.2023      |  |  |  |
| e-mail weca                                                                                                | re@dkv-mobility                                                                                                    | . com            |                                        |                                  | pagina:         | 1/1             |  |  |  |
| e-samenstel                                                                                                | ling                                                                                                    |                  |                                        |                                  |                 |                 |  |  |  |
| geldt niet                                                                                                 | als bewijs voor                                                                                                    | restitutie van   | btw en geeft geen recht op belastinga  | ftrek                            |                 |                 |  |  |  |
|                                                                                                    |                                                                                                    | serviceland      | factuurnummer                          | valuta                           | totaalbedrag in | totaalbedrag in |  |  |  |
| land                                                                                                    |                                                                                                    | type formulier   |                                        | serviceland                      | incl. btw       | betaalvaluta    |  |  |  |
| oostenrijk<br>belgië                                                                                       |                                                                                                    | rekening         | 23/628761930/001                       | eur                              | 686,22          | 686,22 eur      |  |  |  |
| frankrijk                                                                                                  |                                                                                                    | rekening         | 23/001958267/993                       | eur                              | 200 82          | 200 82 our      |  |  |  |
| nederland                                                                                                  |                                                                                                    | rekening         | 23/628761930/003                       | eur                              | 8,06            | 8,06 eur        |  |  |  |
|                                                                                                    |                                                                                                    | rekening         | 23/002960094/991                       | eur                              | 1.016,08        | 1.016,08 eur    |  |  |  |
| »                                                                                                    |                                                                                                    | 1 ning 2         | 23/62 3 930/005                        | 4                                | 134,40          | 5               |  |  |  |
|                                                                                                    |                                                                                                    | reverse charge   | 23/628761930/006                       | eur                              | totai           | 2.136,57 eur    |  |  |  |
| dkv btw nr.                                                                                                | : de119375450                                                                                                    |                  |                                        |                                  |                 |                 |  |  |  |
| »                                                                                                    | uw betalingste                                                                                                    | rmijn is: 15 dag | en na factuurdatum. bedrag wordt afge: | schreven op: maandag, 17.04.2023 |                 |                 |  |  |  |
|                                                                                                    | vermeld bij elke betaling altijd het klantnummer en het nummer van de afrekening.                                                                                             |                  |                                        |                                  |                 |                 |  |  |  |
| bank:<br>iban:<br>swift:                                                                                   | bank: commerzbank ag wuppertal<br>iban: de2c330403100827038100<br>swift: cobadeffxxx                                                                                          |                  |                                        |                                  |                 |                 |  |  |  |
| dkv heeft d<br>deze zijn i                                                                                 | dkv heeft de bijzondere voorwaarden van de raamovereenkomst -voor de dkv box europe- gewijzigd.<br>deze zijn in de actuele versie beschikbaar op www.dkv-mobility.com/de/agb. |                  |                                        |                                  |                 |                 |  |  |  |

dkv euro service gmbh + co.kg, balcke-dürr-allee 3, d-40882 ratingen, tel.: +49 (0) 2102 5518-0, telefax: +49 (0) 2102 5518-192, zetel rating persoonlijk aansprakelijke gesellschafterin verwaltungsgesellschaft egrima mbh, zetel ratingen, kantongerecht düsseldorf hrb 1703, bedrijfsleiding: marco van kalleveen, j

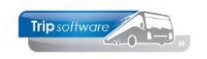

# Werking inkoopassistent (via Dagboeken)

Via *Dagboeken* is er bij het dagboek Inkoop een extra scherm beschikbaar: *Koppeling inkoopnota's*. Hierin worden alleen de crediteuren gepresenteerd waarvoor de instellingen van de inkoopassistent zijn gedaan in *Relatiebeheer*.

Het koppelen van de pdf kan op twee manieren:

- 1. Drag-and-drop de pdf van de inkoopfactuur in het extra scherm *Koppeling inkoopnota's*.
- 2. of kies d.m.v. de rechtermuisknop voor de optie Importeer PDF document.

| Dagboek 1600   | : Inkoop dd.                                                                                                    |                      |                       |                 |                     |        | Koppeli     | ng inkoopnota's    | - •        |
|----------------|----------------------------------------------------------------------------------------------------|----------------------|-----------------------|-----------------|---------------------|--------|-------------|--------------------|------------|
| Dagboekinforma | itie, huidig boekjaar 201                                                                                       | 18                   | Inkoop                |                 |                     |        | Craditouron |                    |            |
| Draaiboek      |                                                                                                    | Q                    | Crediteur             |                 |                     | $\sim$ | createuren  |                    |            |
| Dagboek        | Inkoop (1600)                                                                                                   | ~                    | Factuurnummer         | Ten             | nijn                |        | coolblue    | Coolblue Rotterdam | ferentie 🔺 |
| Boekdatum      |                                                                                                    | Boekjaar 0 Periode 0 | Bedrag                | II              | BAN                 |        | trip        | Importeer PDF de   | ocument    |
| Boekstuknummer | Contraction of the second second second second second second second second second second second second second s | Bron                 | Omschrijving          |                 |                     |        |             | Open dit PDF do    | cument     |
| Boekstukken    |                                                                                                    |                      | Document referentie   |                 | Docu                | ment ? |             | Info relatie       | .ent       |
| Datum          | Nummer Omschrijving                                                                                             | Per 🔨                | Betalingskenmerk      |                 |                     |        |             | intorelatie        |            |
|                |                                                                                                    |                      | Dispuut               |                 |                     |        |             |                    |            |
|                |                                                                                                    |                      | G-rekening            |                 | G-%                 |        |             |                    |            |
|                |                                                                                                    |                      | Beginsaldo dagboekrel | cening Eindsald | o dagboekrekenin    | g      |             |                    |            |
|                |                                                                                                    |                      | 0,00                  |                 | 0,00                |        |             |                    | <b>~</b>   |
|                |                                                                                                    |                      | Saldo tegen te boeken |                 |                     |        |             |                    |            |
|                |                                                                                                    |                      |                       | 0,00            |                     |        |             |                    |            |
| Ondracht       | Omechriiving                                                                                                    | Grootboekrekening    |                       | abat Cradit     | Datum Kostanol      | ate    |             |                    |            |
|                | Chisching                                                                                                    | Grootboekiekening    |                       |                 | Determine Rosteripa |        |             |                    |            |
|                |                                                                                                    |                      |                       |                 |                     |        |             |                    |            |
|                |                                                                                                    |                      |                       |                 |                     |        |             |                    |            |
|                |                                                                                                    |                      |                       |                 |                     |        |             |                    |            |
| -              |                                                                                                    |                      |                       |                 |                     | _      |             |                    |            |

Bij import zal de inkoopassistent automatisch de **boekdatum**, **factuurnummer** en het **factuurbedrag** vullen (indien herkenbaar op de factuur). Ook kan het **BTW bedrag** automatisch uitgesplitst worden en kunnen de bedragen geboekt worden op de aangegeven **grootboekrekening** (indien de instellingen gevuld zijn in *Relatiebeheer*). Daarna kunt u, indien nodig, nog wijzigen aanbrengen in de boeking en slaat u de inkoopfactuur op met het oranje vinkje.

| 📕 Dagboek 1600 : I | nkoop dd. 09-07-2019,  | boekstukr  | nummer 19    | 90001       |               |                |                 |              |         | - • 💌           |      | Koppeling                                                                  | inkoopnota's       |                                                                                           | 8   |
|--------------------|------------------------|------------|--------------|-------------|---------------|----------------|-----------------|--------------|---------|-----------------|------|----------------------------------------------------------------------------|--------------------|-------------------------------------------------------------------------------------------|-----|
| Dagboekinformatie  | e, huidig boekjaar 201 | 8          |              |             | Inkoop        |                |                 |              |         |                 |      | raditouron                                                                 |                    |                                                                                           |     |
| Draaiboek          |                        |            |              |             |               | Crediteur 32   | Coolblue, Rotte | erdam        |         |                 |      | Relkey                                                                     | Naam plaats        | Referentie                                                                                |     |
| Dagboek In         | koop (1600)            |            |              |             | Fa            | ctuurnummer    | 309699303       | Termijn      | 30      |                 |      | coolblue                                                                   | Coolblue,Rotterdan | 1                                                                                         |     |
| Boekdatum 💽        | -07-2019               | Boekjaar   | 2019 F       | Periode 7   | ]             | Bedrag         | 59,95           | IBAN         |         |                 | -    | trip                                                                       | Trip Software,Sc   |                                                                                           |     |
| Boekstuknummer 19  | 0001                   | Bron       | Inkoop       |             | ]             | Omschrijving   | Coolblue, Rotte | erdam        |         |                 |      |                                                                            |                    |                                                                                           |     |
| Boekstukken        |                        |            |              |             | Docume        | ent referentie | 309699303 bo    | ekstuk 19000 | 1       | Document ?      | - 11 |                                                                            |                    |                                                                                           |     |
| Datum              | Nummer Omschrijving    |            |              | Per 🔨       | Beta          | lingskenmerk   |                 |              |         | 1               |      |                                                                            |                    |                                                                                           |     |
|                    |                        |            |              |             |               | Dispuut        |                 |              |         | 1               | -    |                                                                            |                    |                                                                                           |     |
|                    |                        |            |              |             |               | G-rekening     |                 |              |         | G-%             |      |                                                                            |                    |                                                                                           |     |
|                    |                        |            |              |             | Beginsaldo    | dagboekrel     | kening l        | indsaldo d   | lagboel | crekening       |      |                                                                            |                    |                                                                                           |     |
|                    |                        |            |              |             |               | 0,00           |                 |              | 0,0     | 0               |      |                                                                            |                    |                                                                                           | ~   |
|                    |                        |            |              |             | Saldo tege    | n te boeken    |                 |              |         |                 | lir  |                                                                            |                    |                                                                                           | 1 ^ |
|                    |                        |            |              |             |               |                | 0,0             | 0            |         |                 |      | FACTUUR.<br>Dat betaal ik zelf                                             | wel.               | Cardidica WV.<br>Designini IV<br>SCI IVV Redminer                                         |     |
| Aangemaakt 01-0    | 5-2020 13:25:02, laats | t gewijzig | d 01-05-2    | 2020 13:2   | 5:02 door jho | o, id 67       |                 |              |         |                 |      |                                                                            |                    | Kolodani<br>population of                                                                 |     |
| Opdracht O         | mschrijving            | Gr         | ootboekrek   | ening       |               | De             | ebet            | Credit D     | atum    | Kostenplaats  🔺 |      | faller speece afternord                                                    |                    | Kar Summinger, Lastander<br>Mitter wird mit erford für 1<br>Bennen Schlieben der Schlegen |     |
| ▶ C                | oolblue, Rotterdam     | 47         | '00 : Telefo | onkosten    |               | 4              | 9,55            |              |         |                 |      | Cardonicoval, 700004<br>Removalutare 3 (all 2010<br>Dedensioners), 2000052 |                    | BU WORKLA                                                                                 |     |
| C                  | oolblue, Rotterdam     | 20         | 02 : Terug   | te vorderer | BTW hoog      | 10             | 0,40            |              |         |                 |      | in the                                                                     | Randad             | Pripage and I'm Pripage I'm                                                               |     |
| C                  | oolblue, Rotterdam     | 21         | .69 : BTW g  | rondslag Te | genrekenin    |                |                 | 49,55        |         |                 |      | Hilps Solid.                                                               |                    | 1202 14 1202                                                                              |     |
| C                  | oolblue, Rotterdam     | 21         | .62 : BTW g  | rondslag 21 | 1% INKOOP     | 49             | 9,55            |              |         |                 |      |                                                                            |                    |                                                                                           |     |
|                    |                        |            |              |             |               |                |                 |              |         |                 |      |                                                                            |                    |                                                                                           |     |
|                    |                        |            |              |             |               |                |                 |              |         |                 |      |                                                                            |                    |                                                                                           |     |
|                    |                        |            |              |             |               |                |                 |              |         |                 |      |                                                                            |                    |                                                                                           |     |
|                    |                        |            |              |             |               |                |                 |              |         |                 |      |                                                                            |                    |                                                                                           |     |
|                    |                        |            |              |             |               |                |                 |              |         |                 |      |                                                                            |                    |                                                                                           |     |
|                    |                        |            |              |             |               |                |                 |              |         |                 |      |                                                                            |                    |                                                                                           |     |
|                    |                        |            |              |             |               |                |                 |              |         |                 |      | Internation Contraction                                                    | 4,01<br>1,41       | house they                                                                                |     |
|                    |                        |            |              |             |               |                |                 |              |         |                 |      | tand 43                                                                    | 10.000 2000 000 0  | AC 10 Tell 2018 CAUD<br>TO 10 Tell 2018 CAUD                                              |     |
|                    |                        |            |              |             |               |                |                 |              |         |                 |      |                                                                            |                    |                                                                                           | ~   |
|                    |                        |            |              |             |               |                |                 |              |         | ~               |      |                                                                            |                    |                                                                                           |     |

Het scherm *Koppeling inkoopnota's* kunt u vergroten zodat de factuur leesbaar is.

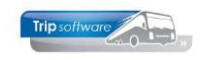

Als het factuurnummer al bestaat bij de leverancier, dan krijgt u onderstaande foutmelding en wordt de inkoopfactuur niet ingelezen!

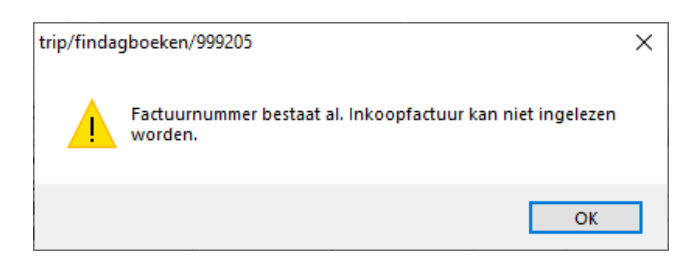

Indien de **BTW afwijkt** van de standaard BTW code (ingegeven in *Relatiebeheer*) bijv. factuur zonder BTW, factuur met lage en hoge BTW of facturen met buitenlandse belasting, dan wordt toch de standaard BTW berekend en zult u de boeking handmatig aan moeten passen.

*Heeft u een leverancier waarbij u vaak wisselende BTW gebruikt, dan is het wellicht beter om bij de instellingen geen standaard BTW code in te vullen. Dan dient u deze altijd handmatig aan te geven, dat is soms minder werk als corrigeren.* 

Als u een inkoopfactuur inleest van een leverancier waarbij u **geen instellingen** heeft gedaan voor de inkoopassistent of de naam van de klant is op de PDF niet duidelijk herkenbaar, dan krijgt u een extra tussenscherm Zoek relatie.

U kunt dan zelf aangeven bij welke leverancier deze inkoopfactuur hoort. Onder in de witte balk kunt u zoeken, klik de leverancier aan en klik op Accoord. Dan wordt de inkoopfactuur alsnog ingelezen.

Aangezien er geen instellingen zijn, dient u dan de rest van de gegevens handmatig in te vullen. De inkoopfactuur (PDF) is dan wel gekoppeld.

|    |                | ue                         |                    |                        | ^ |
|----|----------------|----------------------------|--------------------|------------------------|---|
| ~  |                | oord 🗙                     | Annuleer           | <u>N</u> ieuw boekstuk |   |
| re | diteuren       |                            |                    |                        |   |
|    | Relkey         | Naam                       | Adres              | Plaats                 | ^ |
| ۲  | alpin          | Alpincenter Bottrop        | Prosperstrasse 2   | Bottrop                |   |
|    | beimer         | Beimer Garage              | Stationsweg 33     | Nijmegen               |   |
|    | best           | Best Trucks                | Sleutelweg 25      | Rotterdam              |   |
|    | biesheuvel     | <b>Biesheuvel Techniek</b> | Newtonlaan 35      | Utrecht                |   |
|    | bijhuur        | Bijhuur ondernem           | Targaweg 22        | Weesp                  |   |
|    | bova           | Bova                       | Carrosserieweg 1   | Valkenswaard           |   |
|    | daf            | DAF Bus Internat           | Varioweg 50        | Eindhoven              |   |
|    | dolfinarium    | Dolfinarium                | Strandboulevard    | Harderwijk             |   |
|    | bpned          | Drukwerkdeal               | Havenweg 1500      | Hoogvliet              |   |
|    | zondag         | Gasterij Zondag            | Boterweg 22        | Garderen               |   |
|    | barb           | Het Barbequehuis           | Lindelaan 22       | Giethoorn              |   |
|    | presthotel     | Hôtel Le Prestige          | 2 Avenue des Et    | Plombières le          |   |
|    | meinigberlin   | Hotel Meininger            | Oranienburger 68   | Berlin                 |   |
|    | moislhotel     | Hotel Moisl                | Markt 26           | Abtenau                |   |
|    | posthotel      | Hotel Post                 | Tweebaksmarkt 25   | Leeuwarden             |   |
|    | schipholh      | Hotel Schiphol             | Rijksweg A4 3      | Hoofddorp              |   |
|    | lindenber      | Hotel Unter den L          | Hauptstrasse 145   | Berlin                 |   |
|    | ijsselmeer     | Ijsselmeer Resta           | Kadeweg 22         | Harderwijk             |   |
|    | mercreims      | Mercure Reims C            | 31 Boulevard Pau   | Reims                  |   |
|    | movie          | Moviepark Germany          | Warner Allee 1     | Bottrop                |   |
|    | novometz       | Novotel Metz               | Place Paraîges     | Metz                   |   |
|    | kopketel       | Rest. de Koperen           | Lindenlaan 58      | Epe                    |   |
|    | punter         | Rest. De Punter            | Postbus 5          | Giethoorn              |   |
|    | rotonde        | Rest. de Rotonde           | Stavorenlaan 41    | Enspijk                |   |
|    | saustern       | Rest. Sauerland            | Berghütte 123      | Willingen              |   |
|    | wittebrug      | Restaurant de Wi           | St. Anthonisweg 63 | Boxmeer                |   |
|    | tcbvlieg       | TCB de Vliegende           | de Amert 200       | Veghel                 |   |
| 1  | and the second | West and the same          | Charles and Art    | Dara Darada            |   |

Alle ingelezen inkoopfacturen worden digitaal opgeslagen bij de leverancier in *Relatiebeheer* op tab 5 *Documenten*. Met dubbelklik kunt u de inkoopfactuur (PDF) opnieuw bekijken.

| 1. Basis 😣 2. Debiteur 🍐 | 3. Crediteur 4. Bibliotheek 5. Documenten 6. Contacten 7 | . 0\ | verig | g 8. Relaties      |       |                      |             |          |
|--------------------------|----------------------------------------------------------|------|-------|--------------------|-------|----------------------|-------------|----------|
| Documentgegevens         |                                                          | L    | Lijsl | t documenten       |       |                      | ,           |          |
| Datum en tijd            | 20-04-2020 16:47:51                                      | ור   |       | Datum en tijd 🏹    | Soort | Referentie           | Trefwoorden | ^        |
| Soort document           | Inkoopfactuur (faci)                                     |      |       | 20-4-2020 16:47:51 | faci  | 309699303 boekstuk24 |             |          |
| Referentie               | 309699303 boekstuk240003                                 |      |       |                    |       |                      |             | _        |
| Trefwoord(en)            |                                                          | 1    |       |                    |       |                      |             |          |
|                          |                                                          |      |       |                    |       |                      |             | _        |
|                          |                                                          |      |       |                    |       |                      |             | _        |
|                          |                                                          |      |       |                    |       |                      |             | -        |
|                          |                                                          | 1    |       |                    |       |                      |             | _        |
| Nieuw Wijzig             |                                                          |      |       |                    |       |                      |             |          |
|                          |                                                          |      |       |                    |       |                      |             | _        |
|                          |                                                          |      |       |                    |       |                      |             | <b>V</b> |

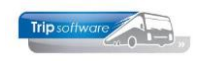

# AANDACHTSPUNTEN:

- De pdf moet duidelijk zijn, te korrelige data/logo's levert geen (volledige) match op! U kunt dan wel evt. handmatig aanvullen.
- Creditfacturen kunnen ook ingelezen worden, indien deze qua opmaak hetzelfde zijn als de normale factuur van deze leverancier. Er mag dus bijv. geen credit voor staan.
- Maximaal 1 (standaard) BTW tarief in te stellen per crediteur.
- Bij het inlezen van een inkoopfactuur in een **boekingsperiode** die dicht is, krijgt u de volgende foutmelding:

| trip/finda | gboeken/4140                                                    | × |
|------------|-----------------------------------------------------------------|---|
|            | Boekdatum in gesloten of onbekende periode niet<br>toegestaan ! |   |
|            | ОК                                                              |   |

U kunt ervoor kiezen om de boekperiode open te zetten en opnieuw in te lezen. Of u kunt deze inkoopfactuur handmatig inboeken in een andere periode.

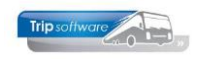

# Inkoopfactuur inlezen via Relatiebeheer

Wilt u de inkoopfactuur **niet direct inboeken**, omdat deze bijv. nog naar een andere afdeling moet voor goedkeuring, dan kunt u er ook voor kiezen om de factuur in te lezen via **Relatiebeheer**. U heeft de factuur dan al digitaal ingelezen bij de klant en kunt dan na goedkeuring alsnog de verwerking doen.

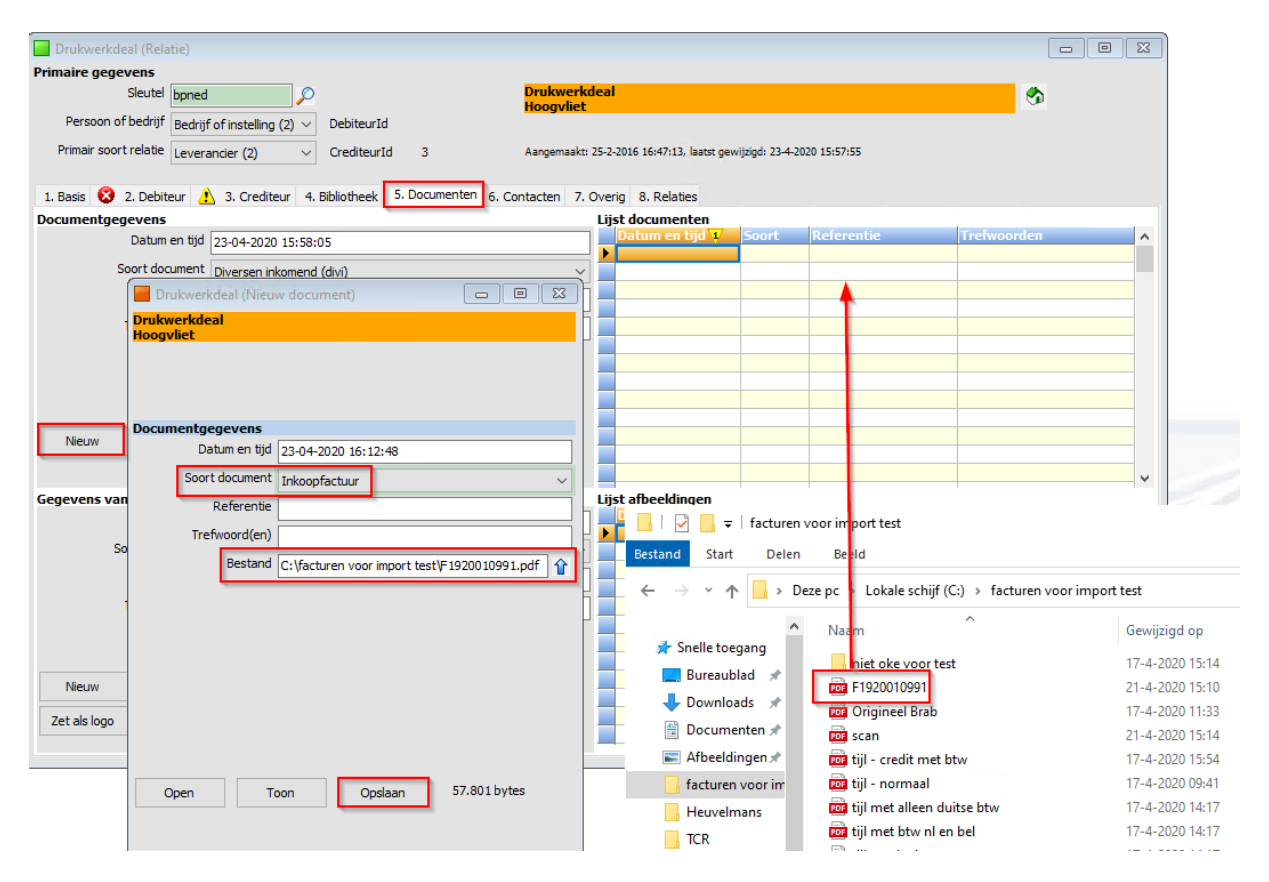

- Ga naar Relatiebeheer en kies de leverancier.
- Ga naar tab 5 Documenten
- Klik op Nieuw (document) of drag-and-drop de pdf van de inkoopfactuur in de 'Lijst documenten'
- Kies bij soort document voor Inkoopfactuur (geen ander soort document!!)
- Vul bij Referentie het inkoopfactuurnummer in
- Vul evt. één of meerdere *trefwoorden* in
- Sla het document op

| Drukwerkdeal (Relatie)                                                          |                                                               |
|---------------------------------------------------------------------------------|---------------------------------------------------------------|
| Primaire gegevens                                                               |                                                               |
| Sleutel bpned Prukwe<br>Hoogvii                                                 | rkdeal 🔗                                                      |
| Persoon of bedrijf Bedrijf of instelling (2) V DebiteurId                       |                                                               |
| Primair soort relatie Leverancier (2) V CrediteurId 3 Aangemaa                  | akt: 25-2-2016 16:47:13, laatst gewijzigd: 23-4-2020 15:57:55 |
|                                                                                 |                                                               |
| 1. Basis 🔇 2. Debiteur 🔥 3. Crediteur 4. Bibliotheek 5. Documenten 6. Contacten | 7. Overig 8. Relaties                                         |
| Documentgegevens                                                                | Lijst documenten                                              |
| Datum en tijd 23-04-2020 16:12:48                                               | Datum en tijd 🗸 Soort Referentie Trefwoorden 🔺                |
| Read down at the second second                                                  | 23-4-2020 16:12:48 faci     Inkoopnota nog niet verwerkt ales |
| Soort document Inkoopfactuur (faci)                                             | V                                                             |
| Referentie Factuur 1920010991                                                   |                                                               |
| Trefwoord(en) afd. sales                                                        |                                                               |
|                                                                                 |                                                               |

• Het document is nu zichtbaar bij de leverancier in de lijst documenten met een rode driehoek (opmerking). Als u met de muis hierop gaat staan, dan volgt de opmerking

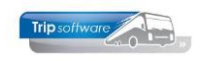

*Inkoopnota nog niet verwerkt*. Alleen als bij parameter db08 Document soort(en) inkoopnota: "faci" is ingevuld, zie hiervoor de instellingen.

| Dagboek 1600                                                                          | 0 : Inkoop dd. 23-04-2020, boekstuknummer 240010                                 |                               |                         | 🗐 🔽 Koppeling inkoopnota's 👘 📼 👘 🗠                                |
|---------------------------------------------------------------------------------------|----------------------------------------------------------------------------------|-------------------------------|-------------------------|-------------------------------------------------------------------|
| Dagboekinformatie, huidig boekjaar 2018 Inkoop                                        |                                                                                  |                               |                         | Creditairen                                                       |
| Draaiboek                                                                             | <b>\$</b>                                                                        | Crediteur 3 Drukwerkdeal, H   | ioogvliet 🔎             | D Referentie                                                      |
| Dagboek                                                                               | Inkoop (1600)                                                                    | Factuurnummer 1920010991      | Termijn 30              | Apinenter Bottr                                                   |
| Boekdatum                                                                             | 23-04-2020 Boekjaar 2020 Periode 4                                               | Bedrag                        | IBAN NL80RABO0108042162 | bpned Drukwerkdeal,Ho Factuur 1920010991<br>trip Trip Software,Sc |
| Boekstuknummer                                                                        | 240010 Bron INKOOP                                                               | Omschrijving BP Nederland, H  | oogvliet                | Open dit PDF document                                             |
| Boekstukken                                                                           |                                                                                  | Document referentie           | Document ?              | Print PDF document                                                |
| Datum<br>23-04-2020                                                                   | 240010 BP Nederland, Hoogvliet 202004                                            | Betalingskenmerk              |                         | Info relatie                                                      |
| 17-04-2020                                                                            | 240009 Trip Software, Schijndel 202004                                           | Dispuut                       |                         |                                                                   |
| 17-04-2020                                                                            | 240007 Trip Software, Schijndel 202004<br>240006 Trip Software, Schijndel 202004 | G-rekening                    | G-%                     |                                                                   |
| 17-04-2020                                                                            | 240005 Trip Software, Schijndel 202004<br>240008 Trip Software, Schijndel 201908 | Beginsaldo dagboekrekening Ei | ndsaldo dagboekrekening |                                                                   |
| 15-08-2019                                                                            | 240004 Trip Software, Schijndel 201908                                           | -1.150,68                     | -1.150,68               | v                                                                 |
| 09-07-2019 20-06-2019                                                                 | 240003 Alpincenter Bottrop, Bottrop 201907<br>240001 Bova, Valkenswaard 201906   | Saldo tegen te boeken         |                         |                                                                   |
|                                                                                       |                                                                                  | 0,00                          | 0                       |                                                                   |
| Angemaakt 23-04-2020 L1435255, laatst gewijzigd 23-04-2020 L1436555 door test, id 122 |                                                                                  |                               |                         |                                                                   |
| •                                                                                     |                                                                                  |                               |                         |                                                                   |
|                                                                                       |                                                                                  |                               |                         |                                                                   |

Bij het prg. *Dagboeken*, dagboek *Inkoop* zal in het scherm *Koppeling inkoopnota's* deze inkoopfactuur zichtbaar zijn in de kolom Referentie als een niet verwerkte inkoopfactuur. Via de rechtermuistoets kunt u kiezen voor *Open dit PDF document* om de inkoopfactuur alsnog in te lezen. Dit mag dus ook op een later moment als u bijv. de factuur akkoord heeft gekregen van de sales afdeling.
 Na definitieve verwerking verdwijnt het rode driehoekje bij het document in *Relatiebeheer* en wordt ook het boekstuknummer toegevoegd. In het dagboek *Inkoop*, scherm *Koppeling inkoopnota's* is deze factuur niet meer zichtbaar.